Caminho: <u>Vendas>Pedidos</u>

Referência: FEC29

Versão: 2018.04.23

**Como Funciona:** Esta tela é utilizada para visualizar todos os pedidos de vendas feitos no ecommerce.

Para isso, acesse o caminho indicado acima e o e-commerce abrirá a página abaixo:

| ).    | e-commerce          | ADMIN  | NISTRAÇÃO |              |            |             |                |        |              |            |                |              |                  |                   | 🔒 Você está con | ectado como fu |
|-------|---------------------|--------|-----------|--------------|------------|-------------|----------------|--------|--------------|------------|----------------|--------------|------------------|-------------------|-----------------|----------------|
| Pai   | nel de controle     | c      | atálogo I | Extensões V  | endas      | Sistema     | Relatórios     | Ajuda  | Meus Dados   |            |                |              |                  |                   | Ver si          | ua loja 🛛 Sa   |
| incip | al :: <u>Vendas</u> |        |           |              |            |             |                |        |              |            |                |              |                  |                   |                 |                |
| ٦     | Vendas              |        |           |              |            |             |                |        |              |            |                |              |                  | Fatura            |                 | RCADO LIVRE    |
| ID de | o Pedido            | Client | te        |              | Form       | na de Pagan | nento          | For    | rma de Envio | 1          | Situação       |              | Total            |                   |                 |                |
|       |                     |        |           |              |            |             |                |        |              | •          |                |              | Maior: •         |                   |                 | Filtrar        |
| Subt  | total               |        |           | Data Criação | Data       | 1           | Lista de       | Me     | rcado Livre  |            |                |              |                  |                   |                 |                |
| M     | alor: •             |        |           | butu onayao  | Mod        | ificação    | Presente       |        | •            |            |                |              |                  |                   |                 |                |
|       |                     |        |           |              |            |             |                |        |              |            |                |              |                  |                   |                 |                |
|       | ID do Pedido        | ⊽ ⊽    | Cliente   | Forma        | de Pagar   | mento       | Situação       |        | Total        | Subtotal   | Total de Itens | Data Criação | Data Modificação | Lista de Presente | Mercado Livre   | Ação           |
|       | 847                 |        | Clara     | Transfe      | erência Ba | ancária     | Aguardando Pag | amento | R\$ 163,30   | R\$ 220,42 | 2              | 18/04/2018   | 18/04/2018       | Não               | Não             | [ Edita        |
|       | 846                 |        | Cida      | Pagam        | ento na e  | ntrega      | Aguardando Pag | amento | R\$ 98,39    | R\$ 140,55 | 1              | 18/04/2018   | 18/04/2018       | Não               | Não             | [ Edita        |
|       | 845                 |        | Cida      | Transfe      | erência Ba | ancária     | Aguardando Pag | amento | R\$ 128,17   | R\$ 140,55 | 1              | 18/04/2018   | 18/04/2018       | Não               | Não             | [ Edita        |
|       | 844                 |        | Cida      | Transfe      | erência Ba | ancária     | Aguardando Pag | amento | R\$ 119,64   | R\$ 128,49 | 2              | 18/04/2018   | 18/04/2018       | Sim               | Não             | [ Edit         |
|       | 843                 |        | Jose      | Transfe      | erência Ba | ancária     | Aguardando Pag | amento | R\$ 184,59   | R\$ 220,42 | 2              | 18/04/2018   | 18/04/2018       | Não               | Não             | [ Edit         |
|       | 839                 |        | Jose      | Transfe      | erência Ba | ancária     | Aguardando Pag | amento | R\$ 184,59   | R\$ 220,42 | 2              | 18/04/2018   | 18/04/2018       | Não               | Não             | [ Edit         |
|       | 838                 |        | Jose      | Transfe      | erência Ba | ancária     | Aguardando Pag | amento | R\$ 162,55   | R\$ 220,42 | 2              | 18/04/2018   | 18/04/2018       | Não               | Não             | [ Edit         |
|       | 837                 |        | Cida      | Pagam        | ento na e  | ntrega      | Aguardando Pag | amento | R\$ 162,55   | R\$ 220,42 | 2              | 18/04/2018   | 18/04/2018       | Não               | Não             | [ Edita        |
|       | 836                 |        | Cida      | Pagam        | ento na e  | ntrega      | Aguardando Pag | amento | R\$ 206,89   | R\$ 251,97 | 3              | 18/04/2018   | 18/04/2018       | Não               | Não             | [ Edita        |
|       | 835                 |        | Cida      | Pagam        | ento na e  | ntrega      | Aguardando Pag | amento | R\$ 184,59   | R\$ 220,42 | 2              | 18/04/2018   | 18/04/2018       | Não               | Não             | [ Edita        |
|       | 834                 |        | Cida      | Transfe      | arência Ba | ancária     | Aguardando Pag | amento | R\$ 262,47   | R\$ 330,63 | 3              | 18/04/2018   | 18/04/2018       | Não               | Não             | [ Edita        |
|       | 833                 |        | Cida      | Transfe      | arência Ba | ancária     | Aguardando Pag | amento | R\$ 167,89   | R\$ 196,77 | 4              | 18/04/2018   | 18/04/2018       | Não               | Não             | [ Edita        |
|       | 832                 |        | Cida      | Transfe      | erência Ba | ancária     | Aguardando Pag | amento | R\$ 153,73   | R\$ 176,73 | 3              | 18/04/2018   | 18/04/2018       | Não               | Não             | [ Edita        |
|       | 831                 |        | Cida      | Pagam        | ento na e  | ntrega      | Aquardando Pag | amento | R\$ 154.00   | R\$ 220.00 | 3              | 18/04/2018   | 18/04/2018       | Não               | Não             | [ Edita        |

Para acessar detalhes de um pedido em específico, clique em *Editar* e a seguinte tela será aberta:

Como Consultar os Pedidos de Vendas - FEC29 | 1

×

|                             | Empresa: 1                       |                                                                                  | Você está conectado como futura |
|-----------------------------|----------------------------------|----------------------------------------------------------------------------------|---------------------------------|
| Painel de controle Catálogo | Extensões Vendas Sistema         | Relatórios Ajuda Meus Dados                                                      | Ver sua loja Sair               |
| Principal :: Vendas         |                                  |                                                                                  |                                 |
| 🔋 Vendas                    |                                  |                                                                                  | Fatura Cancelar                 |
| Pedidos                     | ID do Pedido:                    | #862                                                                             |                                 |
| Detalhes pagamento          | Nº da fatura.:                   | [Gerar]                                                                          |                                 |
| Frete                       | Nome da loja:                    | versao nova                                                                      |                                 |
| Produtos                    | URL da loja:                     | http://darthrevan.futurasistemas.com.br.8080/teste/2018.04.23/eCommerceGenerico/ |                                 |
| Histórico                   | Cliente:                         | <u>Cida</u>                                                                      |                                 |
|                             | Grupo de Cliente:                | Padrao                                                                           |                                 |
|                             | E-Mail:                          | cida@futurasistemas.com.br                                                       |                                 |
|                             | Telefone:                        | 93604857                                                                         |                                 |
|                             | CPF:                             | 294589258                                                                        |                                 |
|                             | Sexo                             | Feminino                                                                         |                                 |
|                             | Data de Nascimento:              | 04/04/1981                                                                       |                                 |
|                             | Total original da venda:         | R\$ 99,55                                                                        |                                 |
|                             | Situação do pedido:              | Aguardando Pagamento                                                             |                                 |
|                             | Comentário:                      | - Pedido realizado a partir de Lista de Presentes                                |                                 |
|                             | Endereço IP:                     | 192.168.1.1                                                                      |                                 |
|                             | IP Encaminhado:                  | 192.168.4.26                                                                     |                                 |
|                             | Sistema Operacional / Navegador: | Android 7 / Chrome 65.0.3325.109                                                 |                                 |
|                             | Aceitar Linguagem:               | pl-BR,pt q=0 9,en-US q=0 8 en q=0.7                                              |                                 |
|                             | Data de criação:                 | 19/04/2018                                                                       |                                 |
|                             | Data de modificação:             | 19/04/2018                                                                       |                                 |

**Aba Mercado Livre:** 

Nesta aba, caso o pedido seja do **Mercado Livre** e seu modo de envio esteja como **Mercado Envios**, o usuário poderá gerar uma etiqueta de rastreio, clicando no botão *Gerar Etiqueta:* 

| Vendas             |                |
|--------------------|----------------|
| Pedidos            | Gerar Etiqueta |
| Detalhes pagamento |                |
| Frete              |                |
| Produtos           |                |
| Histórico          |                |
| Mercadolivre       |                |
|                    |                |
|                    |                |
|                    |                |

A etiqueta será gerada, conforme a imagem abaixo:

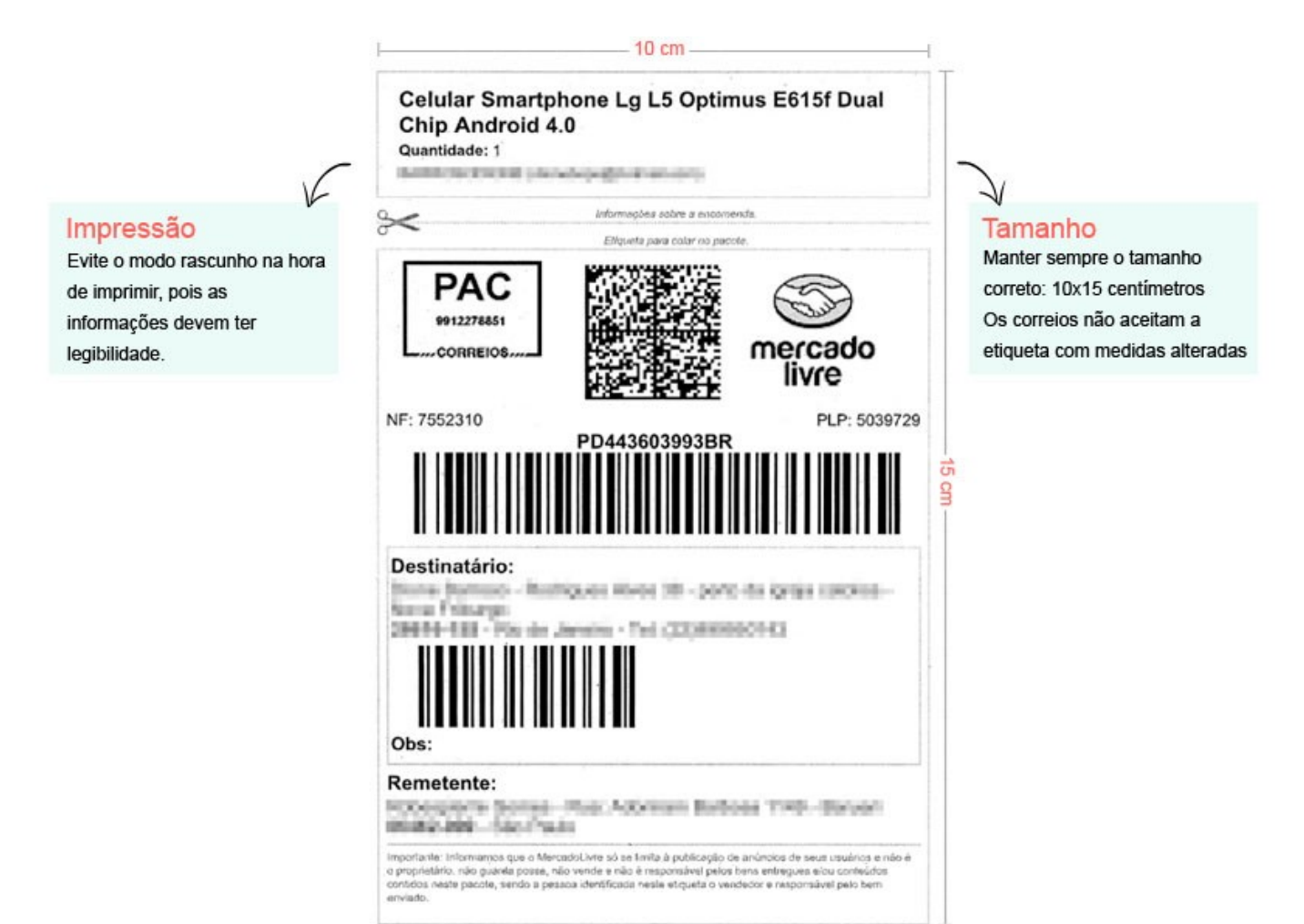

## ×